# Trinity River CDC Tracking System Guide

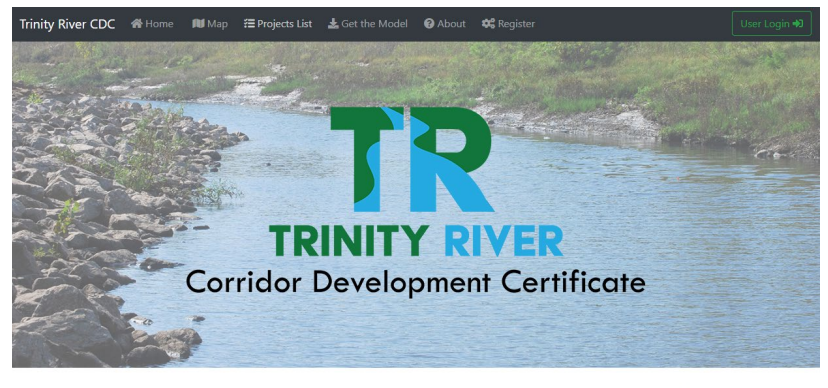

The Corridor Development Certificate (CDC) process aims to stabilize flood risk along the Trinity River. The CDC process does not prohibit floodplain development, but ensures that any development that does occur in the floodplain will not raise flood water levels or reduce flood storage capacity. A CDC permit is required to develop land within a specific area of the Trinity Hoodplain called the Regulatory Zone, which is similar to the 'too'year floodplain. Under the CDC process, local governments retain ultimate control over floodplain permitting decisions, but other communities along the Trinity River

Grand are given as your and government on projects in their neighbor's jurisdiction. As the Metroplex economy continues to grow and develop, the CDC process will help prevent increased flood risks.

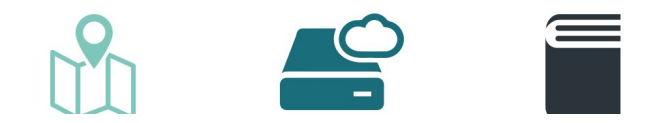

# For CDC Community Contacts

You will receive an invitation to join NCTCOG's Qntrl account. This is the back-end service we are using for submitting, tracking, and commenting on CDC applications. Qntrl is part of a suite of services provided by Zoho Corp. (think Google account for Gmail, Google Drive, YouTube, etc.).

Please click the link to "Join Now" and complete the registration process.

\*Note: Qntrl was previously branded as Orchestly.

Email example:

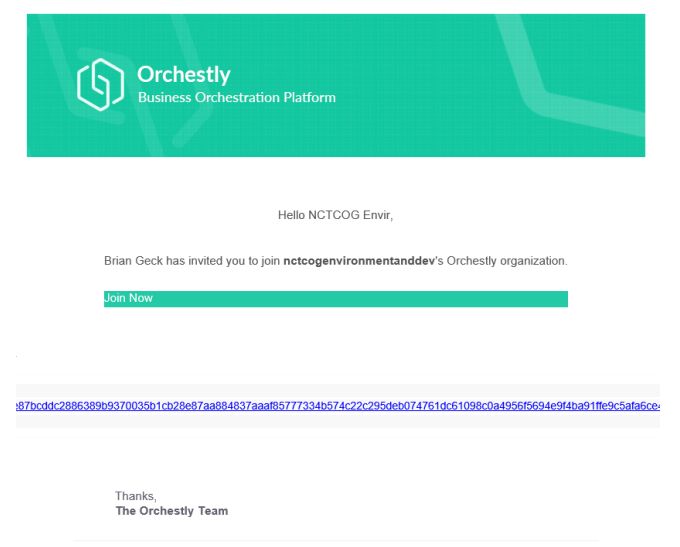

If you happen to already have a Zoho account, you can simply log in. Otherwise, click the link to sign up.

| Email address or n                                                      | nobile number          |                       |                                                                                                    |
|-------------------------------------------------------------------------|------------------------|-----------------------|----------------------------------------------------------------------------------------------------|
| F                                                                       | NEXT                   |                       | KEEP YOUR ACCOUNT S<br>Zoho OneAuth is our new in-hou<br>authentication app. Shield your<br>with OneAuth nov |
| Sign in using<br>G Google                                               | in 0 y                 |                       |                                                                                                    |
|                                                                         | Don                    | t have a Zoho account | Sign Up Now                                                                                                  |
| <mark>হাতনাত</mark><br>Create your                                      | Zoho acco              | unt                   |                                                                                                    |
| ZOTLO<br>Create your                                                    | Zoho acco              | unt<br>Last Name      |                                                                                                    |
| Create your                                                             | Zoho acco              | unt<br>Last Name      |                                                                                                    |
| Create your<br>First Name<br>Email Address<br>Password                  | <sup>r</sup> Zoho acco | unt<br>Last Name      |                                                                                                    |
| Create your<br>First Name<br>Email Address<br>Password<br>United States | <sup>-</sup> Zoho acco | unt<br>Last Name      |                                                                                                    |
|                                                                         | Zoho acco              | unt<br>Last Name      |                                                                                                    |
|                                                                         | r Zoho acco            | unt<br>Last Name      | 2                                                                                                    |

Once you have successfully logged in and/or created your account, you should see the following welcome message:

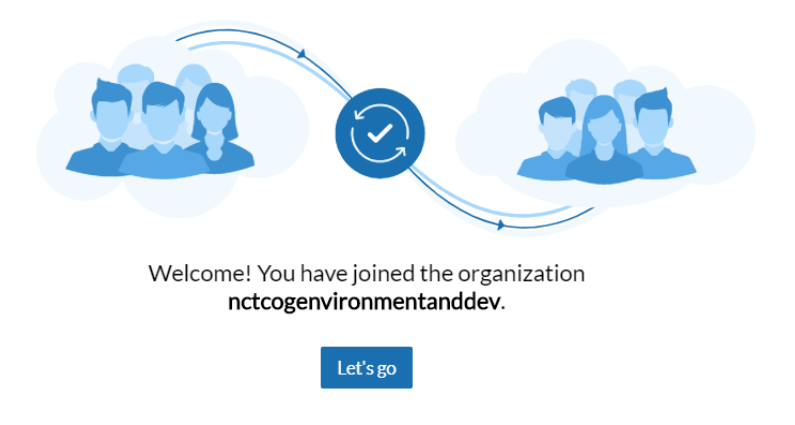

At this point you should be able to see the dashboard page. You have completed registration in the system and will begin to receive email notifications regarding new CDC applications.

| G | ntri 🗟 CDC Permits 🗟 CDC Application 🔘 Repo     | rts                |                     |                                          |              |              |                | Q & 🕕             |
|---|-------------------------------------------------|--------------------|---------------------|------------------------------------------|--------------|--------------|----------------|-------------------|
| ~ | All CDC Permits (19) V Filter                   |                    |                     |                                          |              |              | 00 🏗 🛛 Nev     | w CDC Permit      |
| 8 | CDC APPLICANT/PROPERTY OWNER 0                  | CDC TRACKING NUM 0 | PROJECT NAME 0      | STAGE 0                                  | CREATED ON 0 | UPDATED ON 0 | COMMENT PERIOD | CDC STATUS        |
|   | City of Fort Worth                              | FW 072821-1        | East 1st Street Pha | Comment Period Open                      | 08-26-2021   | 08-26-2021   | Open           | Comment Period    |
|   | Mark Mordecai                                   | IRV062121-1        | 2800 Glenwick Lane  | Payment Received by NCTCOG               | 08-25-2021   | 09-03-2021   | Open           | Comment Period    |
|   | LE TRE, LLC                                     | FW 031921-1        | Wyatts Towing Imp   | CDC Exemption                            | 07-21-2021   | 08-27-2021   | Open           | Exemption Granted |
|   | Trinity River Authority of Texas                | GP 060721-1        | Bear Creek Interce  | Comment Period Open                      | 06-07-2021   | 06-07-2021   | Open           | Comment Period    |
|   | Charles Marsh                                   | ARL041221-01       | Proposed Arlingto   | <ul> <li>USACE Meets Criteria</li> </ul> | 05-21-2021   | 08-10-2021   | Closed         | Meets Criteria    |
|   | City of Fort Worth Park and Recreation Departme | FW 041921-1        | Riverside Commun    | CDC Exemption                            | 04-22-2021   | 08-05-2021   | Open           | Exemption Granted |
|   | Murphy USA                                      | LEW 022621-1       | Murphy USA          | <ul> <li>USACE Meets Criteria</li> </ul> | 04-06-2021   | 06-11-2021   | Open           | Meets Criteria    |
|   | Salem Media Group, Inc.                         | LEW 022521-1       | KSKY Salem Radio    | CDC Exemption                            | 03-12-2021   | 05-14-2021   | Open           | Exemption Granted |
|   | City of Fort Worth                              | CDC FW 030221-1    | Gateway Park Shar   | CDC Exemption                            | 03-11-2021   | 04-16-2021   | Open           | Exemption Granted |
|   | Love Style Inc.                                 | CDC FW 020321-1    | Gemelle Restaurant  | CDC Exemption                            | 03-05-2021   | 04-07-2021   | Open           | Exemption Granted |
|   | MHP Region 3 II,LLC                             | IRV101320-1        | Lakeview Preserve   | <ul> <li>USACE Meets Criteria</li> </ul> | 02-05-2021   | 04-23-2021   | Open           | Meets Criteria    |
|   | C Budralink Engineering LLC / DEW/ Jacob Invo   | CAR400400.04       | 4.45 on Office Duil | Commonto Decoluind                       | 04 00 0004   | OF 10 0001   | 0              |                   |

# Submitting a New Permit Application

To begin the process for a new CDC permit application, log into the Qntrl system and click the button "Add CDC Permit"

Note: you can click the "User Login" button on <u>www.trinityrivercdc.com</u> to be taken directly to the Qntrl dashboard.

| <b>Qntri</b> 🗄 CDC Permits 🕏 CDC Application 🔘 Re        | ports              |                     |                                                |              |              |                | Q & 🕕             |
|----------------------------------------------------------|--------------------|---------------------|------------------------------------------------|--------------|--------------|----------------|-------------------|
| <ul> <li>All CDC Permits (19)</li> <li>Filter</li> </ul> |                    |                     |                                                |              |              |                | w CDC Permit      |
| CDC APPLICANT/PROPERTY OWNER 0                           | CDC TRACKING NUM 0 | PROJECT NAME 0      | STAGE 0                                        | CREATED ON 0 | UPDATED ON 0 | COMMENT PERIOD | CDC STATUS        |
| City of Fort Worth                                       | FW 072821-1        | East 1st Street Pha | <ul> <li>Comment Period Open</li> </ul>        | 08-26-2021   | 08-26-2021   | Open           | Comment Period    |
| Mark Mordecai                                            | IRV062121-1        | 2800 Glenwick Lane  | <ul> <li>Payment Received by NCTCOG</li> </ul> | 08-25-2021   | 09-03-2021   | Open           | Comment Period    |
| LE TRE, LLC                                              | FW 031921-1        | Wyatts Towing Imp   | CDC Exemption                                  | 07-21-2021   | 08-27-2021   | Open           | Exemption Granted |
| Trinity River Authority of Texas                         | GP 060721-1        | Bear Creek Interce  | <ul> <li>Comment Period Open</li> </ul>        | 06-07-2021   | 06-07-2021   | Open           | Comment Period    |

Please fill out the form, upload the appropriate documents, then click "Save."

Note that this online form is not the official application yet. For now, you must still fill out the paper form as done in the past and upload as part of the documents in the file upload section.

| CDC Permits 🕃 CDC Applica         | ation Ø Reports |
|-----------------------------------|-----------------|
| Form View<br>CDC Application      |                 |
| Applicant Information             |                 |
| CDC Tracking Number               | -<br>Ф          |
| CDC Applicant/Property *<br>Owner | ¢               |
| Project Name                      | ¢               |
| Property Address *                |                 |
| Jurisdiction                      | -Select-        |
| Owner/Applicant<br>Representative | ¢               |
| Relationship to Applicant         | ¢               |
| Representative Telephone          | ф               |
| Save Save as Draft Cancel         |                 |

As the creator of this application, you will have the ability to go back and edit any part of the application at any time.

When you submit the application, email notices go out to all CDC members and the 30 day comment period begins. When there are 10 days left in the comment period, a reminder email will be sent out.

# Commenting on Applications

When a new application is submitted, all CDC communities will receive an email notification of the new application. In this email is the direct link to that application within Qntrl. Click the direct link in your email or log into the system and locate the application to view all the details and documentation.

To comment on an application, scroll to near the bottom of the page. Here you will find an open text field to input your comments. Be sure to click "Post Comment" to submit your comment.

| ~ ( | Comments                                                                                                    |
|-----|----------------------------------------------------------------------------------------------------|
|     | $B  I  \sqcup  \underline{A}  \boxplus  \leftrightarrows  \overline{A}  \blacksquare  \leftrightarrows  \overline{A}  \Xi  \checkmark  \overline{A}  \Im  \Diamond  \Diamond  \Diamond  \Diamond  \Diamond  \Diamond  \Diamond  \Diamond  \Diamond$ |
|     | This is where you put your comments                                                                                                    |
|     | Post Comment Cancel                                                                                                    |

The applicant will receive an email for each comment submitted. All comments are stored in the system and can be viewed by scrolling to the bottom of the application details page.

Comments are only viewable within the Qntrl system and are not posted to the public facing website.

# Additional notes about the system

You can view an application's location within the CDC process by clicking "Blueprint - Preview" in the top right corner of the green action bar.

The current state will be highlighted in orange. White boxes are stages/statuses and blue/teal boxes are the action buttons. Buttons will only be visible to users at the appropriate stage and that have permissions to perform the action.

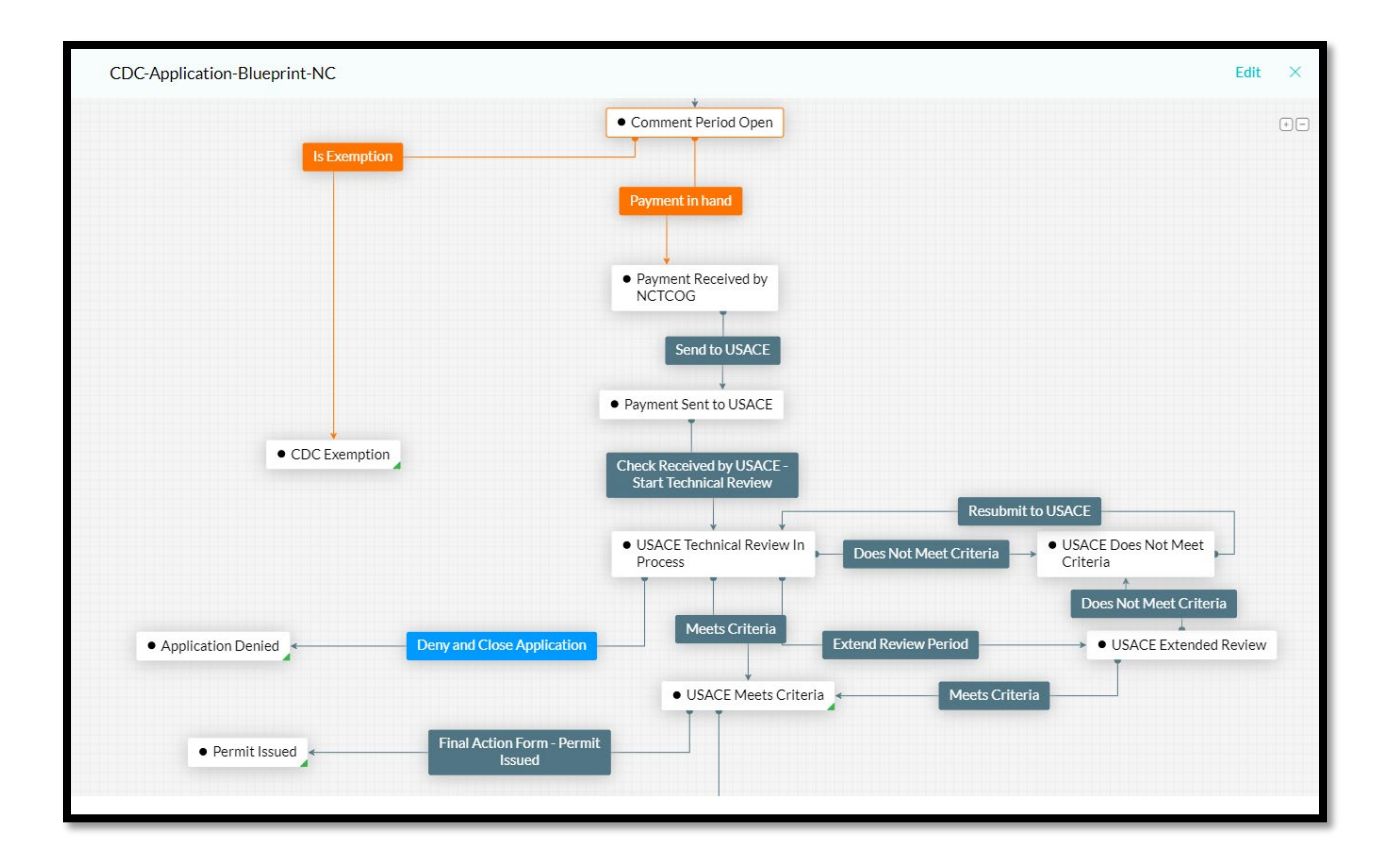

Any time an application's status is updated, the public facing website will be updated automatically to reflect the new status.